http://www.mosaicale.com/graphic/photoshop/page\_tuts8/calista.htm

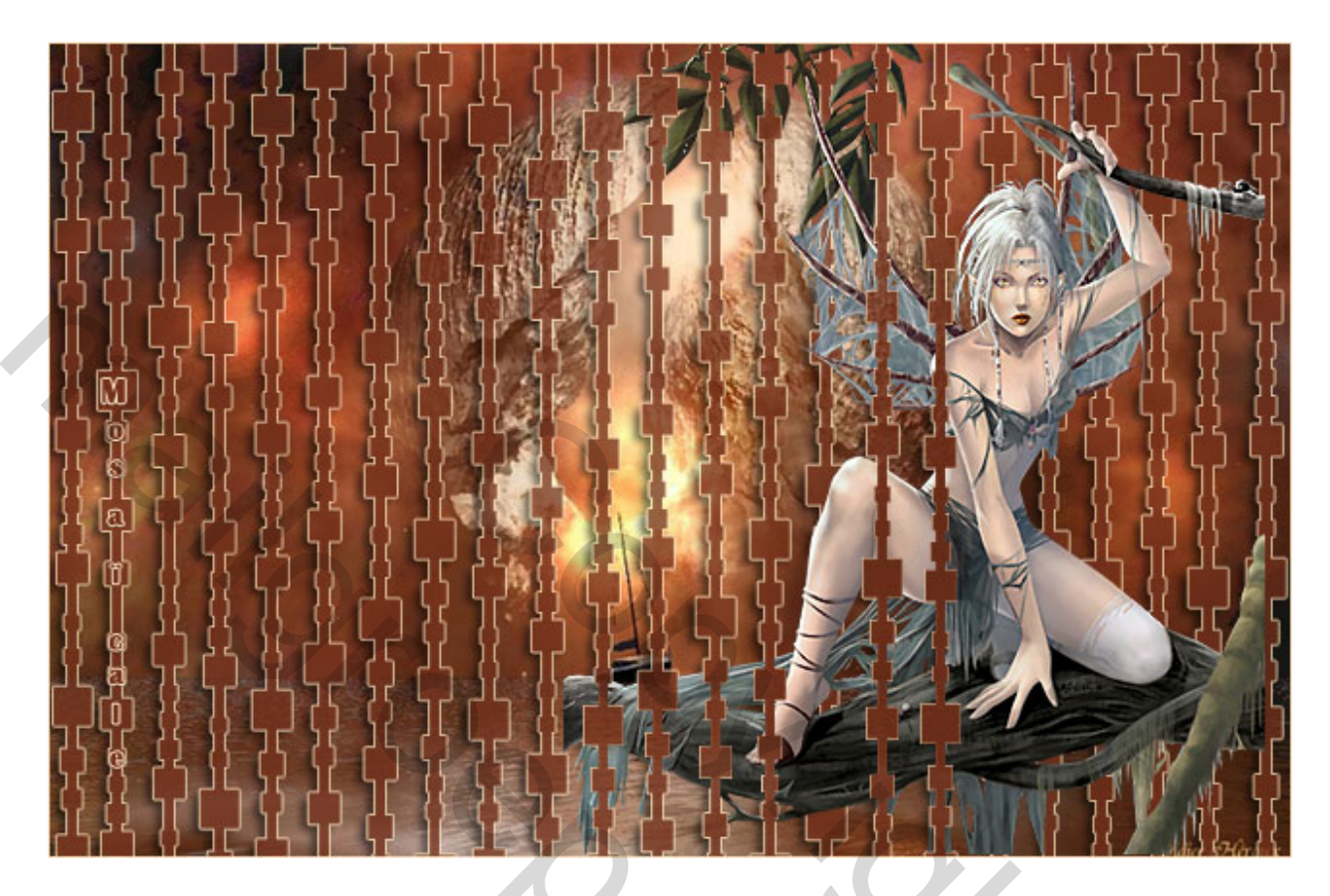

## Gevangen in onze dromen

Nodig : een afbeelding als achtergrond en een tube die al uitgeselecteerd is.

1) De afbeelding op een breedte van 640 pixels brengen en de tube op 450 pixels hoogte.

2) Nieuw Bestand : 20 x 700 pix, transparant ; vul met zwart.

Nieuwe laag maken, Penseel aanklikken, vierkant nemen, grootte 4 pixels, kleur wit. Rechtermuisknop ingedrukt houden, shift indrukken, trek een verticale streep van boven naar beneden midden je canvas.

Daarna, telkens een nieuwe laag nemen, verander de grootte van het penseel in 8, 12 en 20 pixels en klik telkens op de streep om vierkantjes bij te plaatsen, probeer iets gelijkaardigs te bekomen :

(Deze staaf werd hier horizontaal gezet).

Alle lagen met vierkantjes selecteren (klik op eerste laag, hou Shift ingedrukt, klik op de laatste laag) Opgelet niet de achtergrondlaag en ook niet de laag met de streep mee selecteren ! Klik op het verplaatsingsgereedschap, in optiebalk horizontale middelpunten uitlijnen aanklikken. Deselecteren van de lagen. Doe nu hetzelfde met de streep en de achtergrondlaag Verwijder de zwarte achtergrondlaag, die hebben we niet meer nodig, alle zichtbare lagen verenigen. 3) Kopieer en plak deze staaf op je achtergrond afbeelding.

Dupliceer deze staaflaag zo dikwijls als je zelf wilt (CTRL + J); verplaats en zet de staaf telkens op verschillende hoogtes om een gordijneffect te creëren, zoals getoond op de oefening bovenaan, de staaf is dus wel langer dan de hoogte van onze afbeelding. Schuif de staaf eens naar boven, dan weer naar beneden.

4) Als je gordijn klaar is, oogje uit van achtergrondlaag, alle zichtbare lagen verenigen, noem die laag = "gordijn ". Oogje achtergrondlaag weer aanzetten.

5) Kopieer en plak je tube, zet die tubelaag onder de laag « gordijn » Met toverstaf enkele delen van het gordijn selecteren, en met gum uitvegen – zie vb arm dame

6) Laag « gordijn » activeren – dubbelklikken op de laag, vink kleurbedekking aan, klik op het kleurvierkantje en kies je kleur.

Vink ook rand aan, 1 pix, lichte kleur, buiten.

Tenslotte slagschaduw aanklikken met de standaardwaarden . Dekking van de laag op 75 % zetten.

7) Lagen samenvoegen. Afbeelding  $\rightarrow$  Canvasgrootte, relatief aanvinken, 2 pix als hoogte en breedte ingeven, lichte kleur voor de uitbreiding.

Bestand  $\rightarrow$  Opslaan als ... JPEG.